# Logging Eddy Covariance Data Sets to the LI-7550

This guick start guide will show you how to configure the LI-7500A or LI-7200 with an optional LI-7700 (GHG-1 or GHG-2) to log high-speed eddy covariance data sets to the LI-7550 USB drive. Some benefits of this configuration include:

- Logged data seamlessly imports into EddyPro<sup>™</sup> eddy covariance flux calculation software,
- Logged data includes all the required site and meta information to compute fluxes, and
- Automated data transfer from the LI-7550 to a computer.

### Configure the Sonic Anemometer

Choose settings that are suitable for your anemometer, research site, and objectives. The settings below are suitable for Gill WindMaster<sup>™</sup> and WindMaster<sup>™</sup> Pro anemometers. Configure other anemometer brands similarly.

- · Analog outputs: On
- Analog output voltage range: ±5 V
- Output rate: The recommended setting is twice the "Update Rate" set in Step 7 (also called "Acquisition Frequency")
- Flow distortion correction: On (if available)

- DAC channel 1: U, -30 to 30 m/s
- DAC channel 2: V, -30 to 30 m/s
- DAC channel 3: W, -5 to 5 m/s
- DAC channel 4: T<sub>2</sub>: -40 to 70 °C

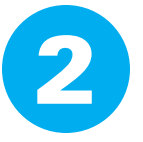

## Connect the Cables and Arrange the Instruments

Data cables for common anemometer models are available directly from LI-COR:

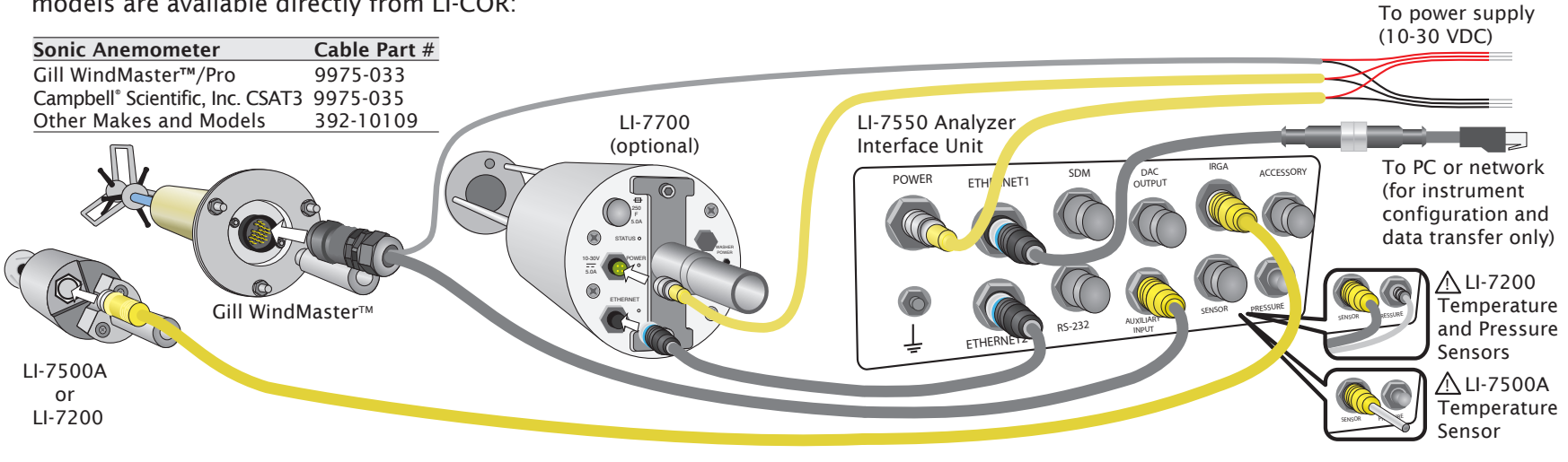

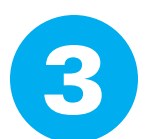

# **Collect Metadata**

You will enter this metadata into the LI-7550 software in Step 7. This will make it possible to compute fluxes in a few simple steps using EddyPro eddy covariance software (www.licor.com/eddypro). See the EddyPro help system for more information.

### Site Information:

- Altitude (m)
- Canopy height (m)
- Displacement height (m, optional)
- Roughness length (m, optional)
- Geographic location (latitude and longitude in WGS84 DMS or decimal degrees)

#### **Anemometer Information:**

- Manufacturer
- Model
- North alignment (spar or transducer, if applicable)
- Wind data format (U, V, W; polar, W; or axis velocities)
- North Offset (°)
- Height (m)

### **Gas Analyzer Information:**

- Analyzer model(s)
- Height (m)
- Northward separation (cm)
- Eastward separation (cm)
- Vertical separation (cm)
- Tube length (cm, LI-7200 only)
- Tube diameter (mm, LI-7200 only)

Instrument Time: 23:26:06 (HH:MM:SS)

10 • Hz OK Cancel Appl

Instrument Time Zone: UTC

Click "OK."

Output Rate

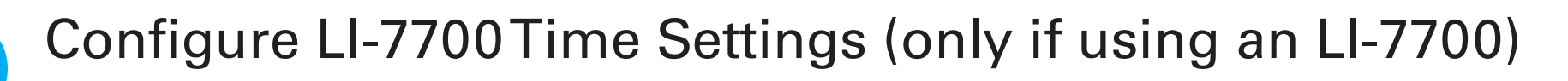

Name: TG1-0XXX

in an IP addr Use the following IP address Reboot Instrument

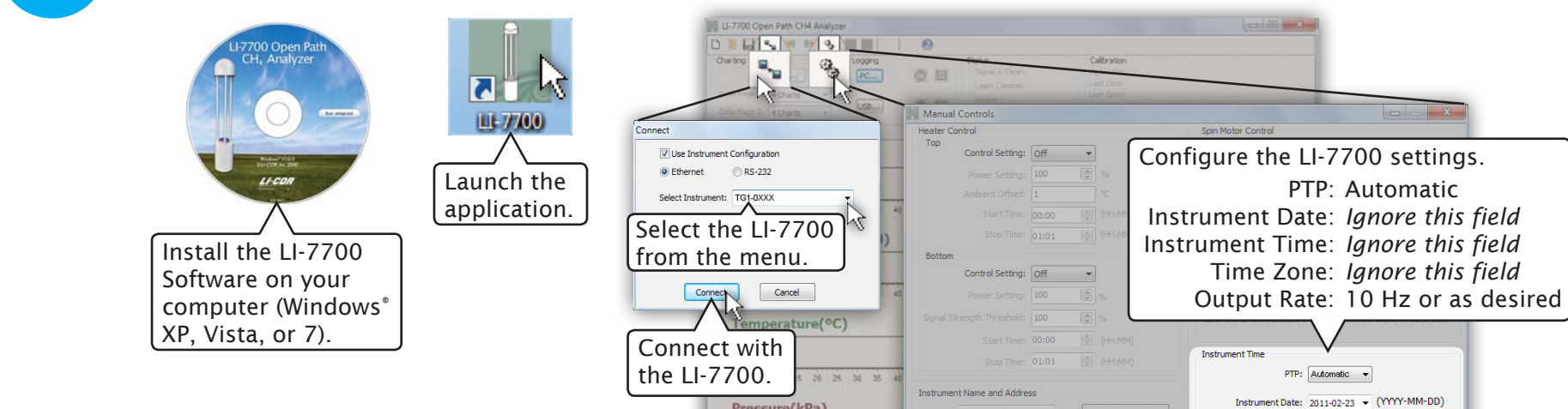

Pressure(kPa)

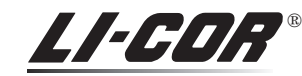

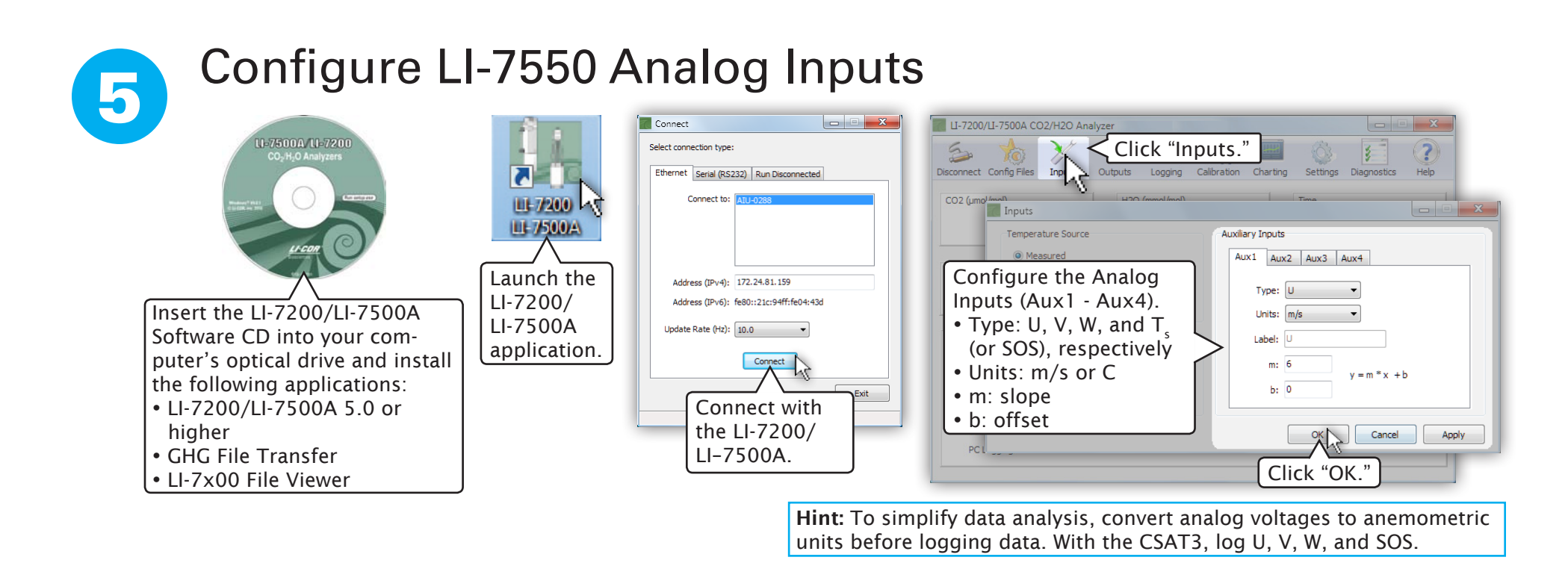

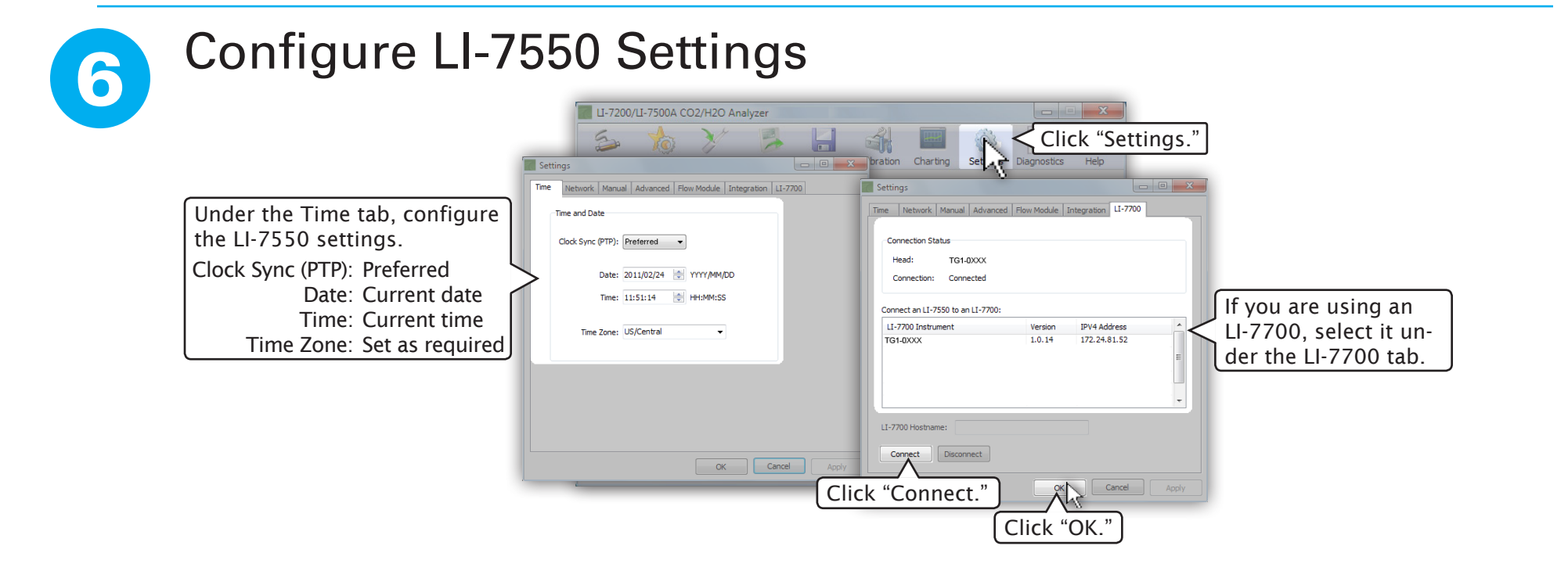

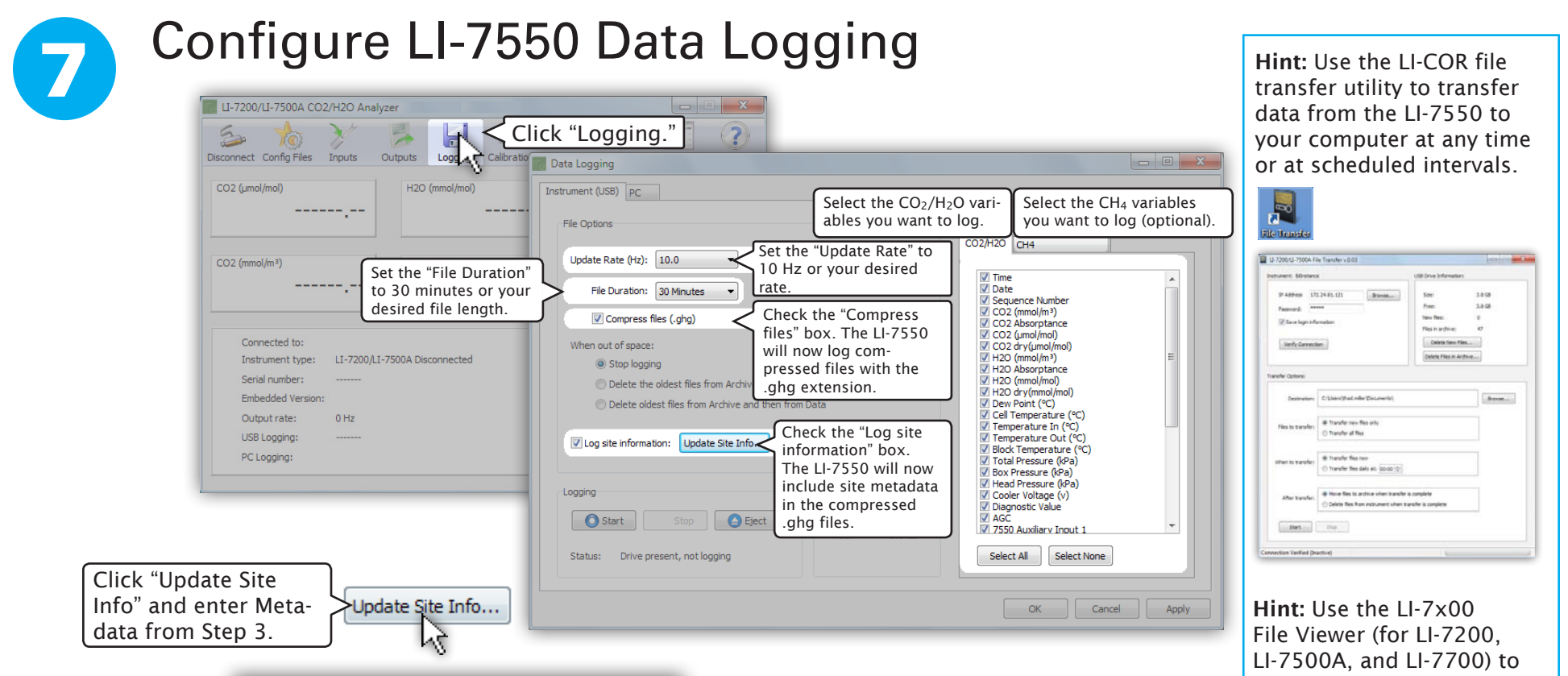

| Site name: Landfill Station name: Tower1 Albtude (m): 390 Canopy height (m): 0.5 Displacement height (m): (Optional) Roughness length (m): (Optional) GPS format (WGS8-4): DDD MM_MMM Latbtude: 096° N Latbtude: 096° E | Anemometer Settings<br>Manufacturer: Gill<br>Model: Wundmaater<br>Wind data format: U, V, W<br>North offset (*): 0<br>Height (m): 2.75 | Site Anenometer Gas Analyzers CO2 Analyzer Analyzer model; Height (m): 2.75 Northward separation (cm): 0 Eastward separation (cm): 0 Tube length (cm): 100.0 Tube dameter (rmm): 9.017 | CH4 Analyzer<br>Analyzer model: L1:7700 •<br>Height (m): 2.75<br>Northward separation (cm): 0<br>Eastward separation (cm): 20<br>Vertical separation (cm): 0.0 |
|----------------------------------------------------------------------------------------------------|----------------------------------------------------------------------------------------------------|----------------------------------------------------------------------------------------------------|----------------------------------------------------------------------------------------------------|
| begin automatically:<br>USB drive is inserted i<br>st be running) <i>or</i>                                                                                                    | nto the LI-7550 USB                                                                                                    | port (the of                                                                                                    | ick "OK" in each of th                                                                                                    |

quickly evaluate your GHG data for spikes and trends and to convert GHG files to text or TOB1 files, if desired.

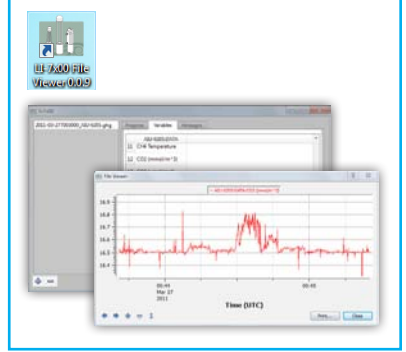

Data logg

• When a : instrume

Following start up (a USB drive must be in the port).

Logged eddy covariance data can be processed easily in EddyPro<sup>™</sup> software, which is available for download from www.licor.com/eddypro.

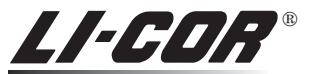

Biosciences Copyright LI-COR, Inc. 2011 984-12159 05/11